## How to Register for a New Online Account

To register for an online account, follow the instructions below.

| 1. Click on the Sign In link at the Top of the<br>Web Page                                                                                                    | 2. Click on the Create an Account Button |
|----------------------------------------------------------------------------------------------------|------------------------------------------|
| Order Pad Order I Order Pad                                                                                                    | Sign In                                  |
| Services & Solutions   Manufacturers                                                                                                    | Email                                    |
|                                                                                                    | Password                                 |
| the second of the second of th | Show                                     |
|                                                                                                    | C Keep me signed in <u>learn more</u>    |
|                                                                                                    | Sign In                                  |
|                                                                                                    | Forgot Password?                         |
|                                                                                                    | Don't have an account?                   |
|                                                                                                    | Create an Account                        |

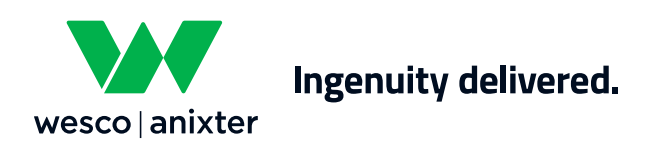

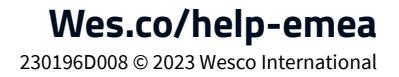

## 3. Complete the Form With Your Customer Account Number and Sales Representative Details

## 4. Complete Your Personal Details and Choose a Password for Your Login. Tick That You are not a Robot and Press Create Account

| 100000                                                |                                |                           |   |                        |      |
|-------------------------------------------------------|--------------------------------|---------------------------|---|------------------------|------|
| 103338<br>I vou are not a current V                   | Vesco Anixte                   | customer contact          |   |                        |      |
| r you are not a current v<br>our nearest sales locati | vesco Anixtei<br>on to sign up | customer, contact         |   |                        |      |
|                                                       |                                |                           |   |                        |      |
|                                                       |                                |                           |   |                        |      |
| Your Wesco Anixter                                    | sales repre                    | esentative (Required)     |   |                        |      |
| Representative's Firs                                 | t Name                         | Representative's Last Nam | е | Representative's Locat | ion  |
| Alan                                                  |                                | Jones                     |   | Paris                  |      |
|                                                       |                                |                           |   |                        |      |
|                                                       |                                |                           |   |                        | Next |
|                                                       |                                |                           |   |                        |      |

|                                                                                   |                                             |                                                                                                    | Step 2/2                                                                                         |  |  |
|-----------------------------------------------------------------------------------|---------------------------------------------|----------------------------------------------------------------------------------------------------|--------------------------------------------------------------------------------------------------|--|--|
| Personal Information                                                              |                                             |                                                                                                    |                                                                                                  |  |  |
| First Name                                                                        | Last Name                                   |                                                                                                    | Direct Phone                                                                                     |  |  |
| Joe                                                                               | Blogg                                       |                                                                                                    | 01895818181                                                                                      |  |  |
| Email Address                                                                     |                                             | Confirm Email Address                                                                                                    |                                                                                                  |  |  |
| joe.blogg@yahoo.co.uk                                                             |                                             | joe.blogg@yahoo.co.uk                                                                                                    |                                                                                                  |  |  |
| Password                                                                          |                                             | Password Stree                                                                                                    | ngth                                                                                             |  |  |
|                                                                                   |                                             | Me                                                                                                    | Medium                                                                                           |  |  |
| Confirm Password                                                                  |                                             | Must be a minimum of & characters, maximum 64<br>characters and can contain: upper letters, lower letters,<br>numeric characters and the following special characters<br>are allowed "~! @ # \$ % ^ & * () = + [] {] ; : '', ,<br>? |                                                                                                  |  |  |
| By checking this box, you agree to r<br>Weaco Ankter. You may change you<br>time. | eceive emails from<br>ur preferences at any | This reCAPTCHA is for typou are seeing this.                                                                                                    | esting purposes only. Please report to the site admin if<br>a robot reCAPTCHA<br>Privacy - Terms |  |  |
|                                                                                   | ou have read and arms to                    |                                                                                                    |                                                                                                  |  |  |

## 5. You will Then Get a Thank You Page

Once your existing Wesco Anixter account number has been verified you will receive a confirmation email that you are now able to log in to your online account.

| Home > Registration                                                                                                    |
|----------------------------------------------------------------------------------------------------|
| Thank you for your interest in opening an<br>eCommerce with Wesco Anixter                                                                                                    |
| We are excited to announce that we are updating this platform and expanding to include new services<br>that will better support our customers around the globe.                                                                                                    |
| Access is currently available only to select customers. Once Wesco Anixter is available to your<br>organization, you will be contacted with access information at the email address you provided. In the<br>meantime, a local Sales Specialist would be happy to support any needs you may have. |
| If you have any questions, please visit our Help page for contact information and FAQs.                                                                                                    |

Thank you for choosing Wesco Anixter.

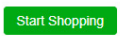

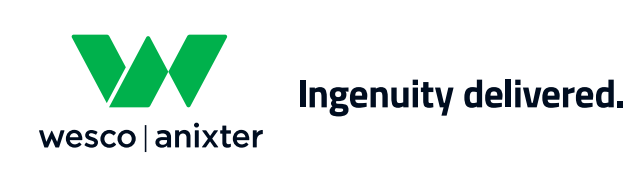

Wes.co/help-emea 230196D008 © 2023 Wesco International